## Packet Tracer. Настройка и проверка небольшой сети

## Топология

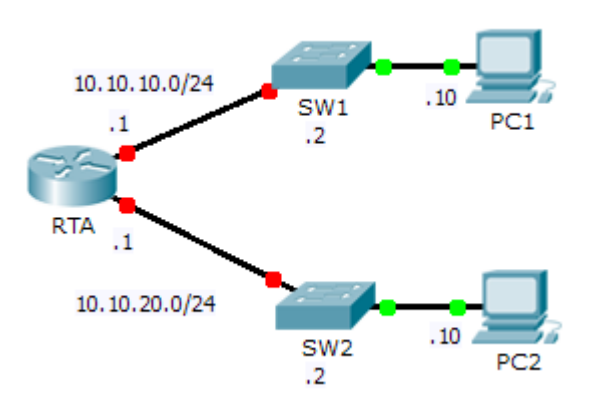

### Таблица адресации

| Устройство | Интерфейс | IP-адрес    | Маска подсети | Шлюз по умолчанию |
|------------|-----------|-------------|---------------|-------------------|
| RTA        | G0/0      | 10.10.10.1  | 255.255.255.0 | N/A               |
|            | G0/1      | 10.10.20.1  | 255.255.255.0 | N/A               |
| SW1        | VLAN1     | 10.10.10.2  | 255.255.255.0 | 10.10.10.1        |
| SW2        | VLAN1     | 10.10.20.2  | 255.255.255.0 | 10.10.20.1        |
| PC1        | NIC       | 10.10.10.10 | 255.255.255.0 | 10.10.10.1        |
| PC2        | NIC       | 10.10.20.10 | 255.255.255.0 | 10.10.20.1        |

#### Задачи

#### Часть 1. Настройка устройств и проверка подключения

#### Часть 2. Сбор данных с помощью команд show

#### Исходные данные

В этом упражнении вам предстоит настроить основные параметры на **RTA**, включая IP-адресацию. Вам также потребуется настроить SW1 для удалённого управления и настроить компьютеры. После успешной проверки подключения вам нужно будет использовать команды **show** для сбора информации о сети.

**Примечание.** Пароль пользовательского режима — **cisco**. Пароль привилегированного режима — **class**.

## Часть 1. Настройка устройств и проверка подключения

#### Шаг 1: Выполните настройку основных параметров на RTA.

- а. Настройте RTA, используя следующие сведения и Таблицу адресации:
  - Имя узла и баннер
  - Пароли канала cisco; зашифрованный пароль class
  - IP-адресация и описания на интерфейсах LAN
- b. Сохраните конфигурацию.

#### Шаг 2: Настройте адресацию на узлах РС1 и РС2.

- а. Используя Таблицу адресации, настройте IP-адресацию для узлов PC1 и PC2.
- b. Проверьте подключение между узлами **PC1** и **PC2**. При необходимости выполните поиск и устранение неполадок.

#### Шаг 3: Настройте SW1 для удалённого управления.

- а. Используя Таблицу адресации, настройте административный интерфейс для SW1.
- b. Настройте адрес шлюза по умолчанию.
- с. Сохраните конфигурацию.

### Часть 2. Сбор данных с помощью команд show

# Шаг 1: Соберите необходимые сведения, используя выходные данные команды show interface.

Выполните следующие команды, затем ответьте на соответствующие вопросы:

```
show ip interface brief
show interfaces
show ip interface
```

С помощью каких команд отображается состояние порта?

С помощью какой команды отображаются только IP-адреса (без маски подсети и префикса)?

С помощью какой команды отображается описание настроек на интерфейсе?

С помощью какой команды отображается широковещательный IP-адрес?

С помощью какой команды отображается МАС-адрес интерфейса?

## Шаг 2: Соберите необходимые сведения, используя выходные данные команды show ip route.

Выполните следующие команды, затем ответьте на соответствующие вопросы:

show ip route show ip route connected Сколько сетей известны маршрутизатору, исходя из выходных данных команды show ip route?

Что означает символ L в начале таблицы маршрутизации?

На что указывает префикс /32, содержащийся в таблице маршрутизации?

#### Шаг 3: Соберите сведения после изменения состояния интерфейса.

- a. На устройстве **RTA** отключите интерфейс Gigabit Ethernet 0/0 и выполните команду **show ip route**. Сколько сетей отображается в таблице маршрутизации?
- b. Попробуйте отправить эхо-запрос на PC1. Успешно ли выполнен эхо-запрос? \_\_\_\_\_
- c. Выполните команду **show ip interfaces brief**. Определите состояние интерфейса Gigabit Ethernet 0/0. \_\_\_\_\_
- d. Повторно запустите интерфейс Gigabit Ethernet 0/0. Выполните команду **show ip route**. Таблица маршрутизации заполнилась заново?\_\_\_\_\_

Какой вывод можно сделать относительно состояния интерфейсов на маршрутах, отображаемых в таблице маршрутизации?

#### Предлагаемый способ подсчёта баллов

| Раздел, содержащий<br>задание              | Пункт,<br>содержащий<br>вопрос | Возможное<br>количество<br>баллов | Количество<br>заработанных<br>баллов |
|--------------------------------------------|--------------------------------|-----------------------------------|--------------------------------------|
|                                            | Шаг 1                          | 15                                |                                      |
| Часть 2. Сбор данных с помошью команд show | Шаг 2                          | 10                                |                                      |
|                                            | Шаг 3                          | 15                                |                                      |
|                                            | Часть 2. Всего                 | 40                                |                                      |
| Количество баллов з                        | ва работу в Packet<br>Tracer   | 60                                |                                      |
| Общее ко                                   | оличество баллов               | 100                               |                                      |